## **〈**한국사례관리학회〉

## QR코드(OH-EDU 어플리케이션) 출석 방법 안내

※QR코드 출석체크는 휴대폰 어플리케이션인 <sup>'</sup>OH-EDU(오에듀)'로 출석하기 때 문에 <u>PC와 휴대폰을 같이 이용</u>하셔야 하는 점 알려드립니다.

① OH-EDU 어플을 설치합니다.

|       | https://play.google.com/store/apps/details?id=com.ulabs.oh_edu_kma |
|-------|--------------------------------------------------------------------|
| 안드로이드 | 플레이스토어에서 OH-Edu를 검색하여 설치하셔도 됩니다.                                   |
|       | (OH-Edu MS아닙니다. 주의하시기 바랍니다.)                                       |
| 아이폰   | https://itunes.apple.com/kr/app/apple-store/id1297182614           |
|       | 앱스토어에서 OH-Edu를 검색하여 설치하셔도 됩니다.                                     |
|       | (OH-Edu MS아닙니다. 주의하시기 바랍니다.)                                       |

② 휴대폰 번호를 입력 후 인증번호를 받아서 인증번호를 입력합니다.

③ 로그인 후 채팅창에 올린 QR코드 주소를 클릭하면 코드 이미지 창이 나옵니다.

④ OH-EDU 어플에서 <u>'QR 스캔"</u> <u>이라는 버튼</u>을 클릭하여 앞서 ③ 번처럼 안내드린 코드 주소를 클릭하여 인식하시 면 됩니다.

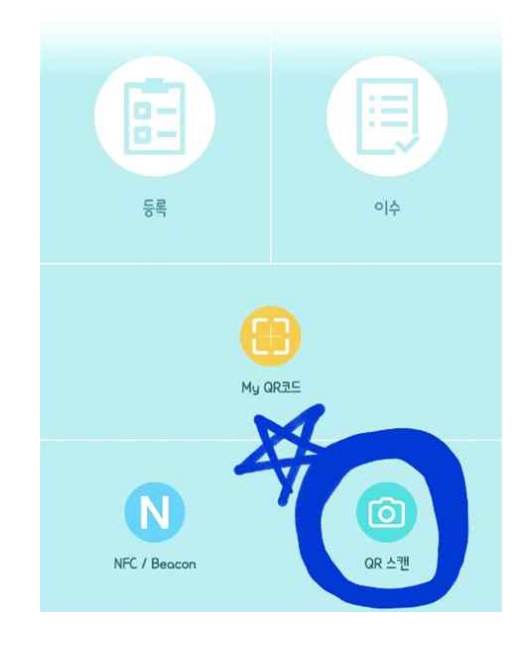

⑤ 2번의 출석(1번 등록=교육전(1시~2시까지) /2번 이수=교육 후(4시 30분~5시30분)을 진행하시면 됩니다.

※ 예시 :

| 구분      |    | QR코드가 교육 화면에<br>비치는 시간 | 오에듀<br>출석체크표기<br>전 후 |        |
|---------|----|------------------------|----------------------|--------|
| 교육<br>전 | 등록 | 1~2시                   |                      | Clear. |
| 교육<br>후 | 이수 | 4시30분~5시30분            |                      | Clear  |

1차 출석, 2차 출석을 확인하고 싶으시면 왼쪽 하단의 '<u>출결 현황' 버튼</u>을 클릭하여 확인하실 수 있습니다.

⑥ 오른쪽 이미지처럼 등록과 이수가
 'Clear' 모양이 되어 있으면 2차 출석까
 지 모두 완료가 되어 이수처리가 됩니다.

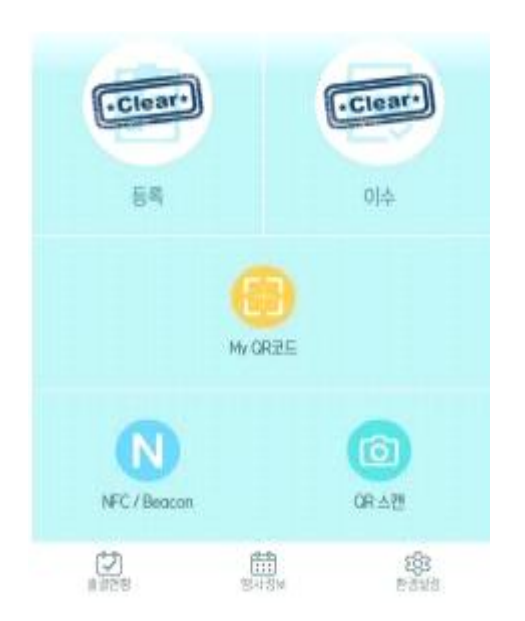

※ <u>부득이하게 OH-EDU 어플리케이션을 통하여 출석체크하지 못하였</u> <u>을 시</u> 화면에 보여진 QR코드를 사진 찍거나 캡쳐하여 12월11일 금요일까 지 학회 메일로 보내주셔야 출석 인정됩니다. 출석 체크 인정되어야만 참가확 인증 배부될 예정입니다.

※ QR코드 출석체크 대한 문의는 학회 메일로 연락주시길 바랍니다.
※ 담당자: 이상진 총무간사(010-2858-1549, kacm09@hanmail.net)